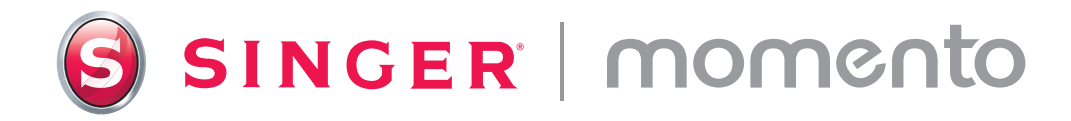

# Gebruikershandleiding Hobbysnijplotter

## Snelle referentiehandleiding

Scan hier voor gedetailleerde video-instructies om u te helpen aan de slag te gaan met MOMENTO.

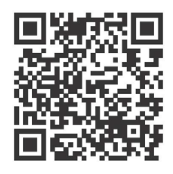

#### Stap 1

Gefeliciteerd! Nu uw nieuwe SINGER MOMENTO-machine is gearriveerd, kunt u hem uitpakken, op uw werkoppervlak plaatsen (laat er voldoende ruimte omheen), voorzichtig de extra verpakking verwijderen en de machine aansluiten.

#### Stap 2

Om verbinding te maken met uw wifi, opent u de voorklep en drukt u op de aan/ uit-knop. Druk op het tandwielpictogram op het LCD-scherm, selecteer wifi en zoek uw netwerk. Klik op "Volgende" en voer uw wifi-wachtwoord in.

#### Stap 3

Nadat u uw wachtwoord hebt ingevoerd, klikt u op "Verbinden". U hoort een pieptoon om te bevestigen dat u verbonden bent. U ziet dan ook een wifisymbool bovenaan uw startscherm.

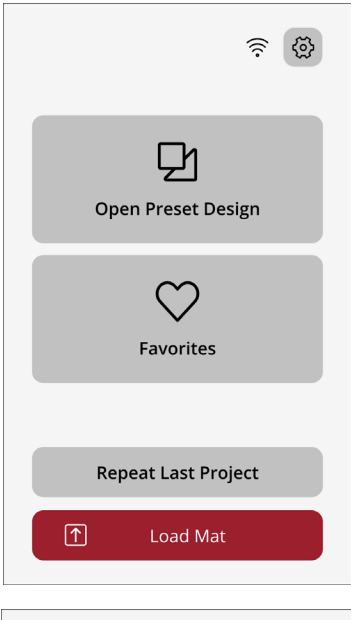

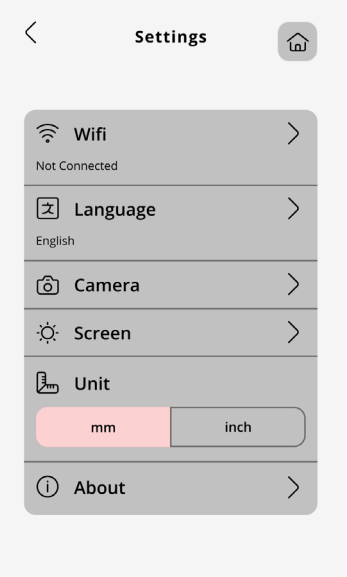

## Aanmelden bij mySewnet

#### Stap 1

Uw mySewnet account is de plek waar u snijmotieven kunt maken om naar uw MOMENTO-snijplotter te sturen. Als eerste stap maakt u een account aan, zodat u toegang hebt tot de software en de geweldige MOMENTO-content.

www.mysewnet.com

#### Stap 2

Vervolgens downloadt en installeert u de juiste mySewnet-craftingsoftware voor uw computer.

Professionele tip: Als u een tablet gebruikt, kunt u software downloaden vanuit uw app store.

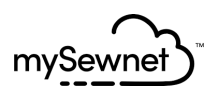

Step 1: Register Step 2: Select Subscriptions (Optional)

# First let's set up your mySewnet account.

Already have a mySewnet account? Sign In

First Name\*

Last Name\*

#### Stap 3

Inloggen. Mogelijk ziet u meldingen over nieuwe functies. Zodra uw software is geïnstalleerd, stelt u uw machine in en maakt u verbinding met uw wifi door een nieuw canvas te openen.

#### Stap 4

Als dit de eerste keer is dat u de mySewnet crafting software gebruikt, controleer dan of u de meest recente machinefirmware gebruikt.

Opmerking: Nadat de machine is aangesloten op de software, verschijnt er een rode stip op de knop Uitvoer en op de knop Firmware bijwerken op de pagina Uitvoer om aan te geven dat de firmware van de machine moet worden bijgewerkt.

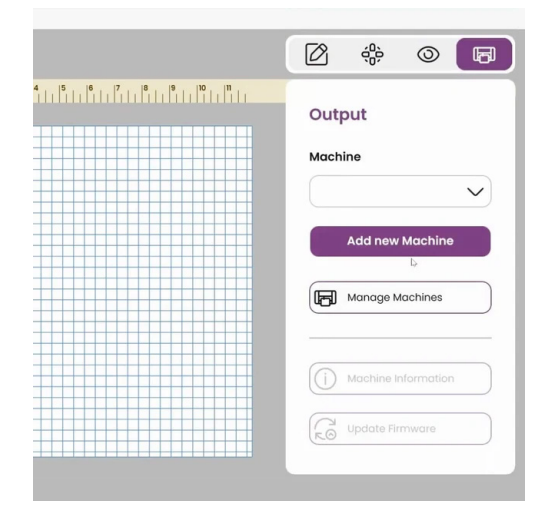

#### Uw eerste project aanmaken

#### Stap 1

Voordat u begint, moet u zorgen dat u al uw materialen bij de hand heeft, waaronder een schaar, basismes, zwart vinyl en standaard grip mat.

#### Stap 2

Selecteer op uw apparaat het 12 x 12 canvas. U typt uw initialen in en selecteert vervolgens het lettertype en de grootte. Probeer iets leuks!

#### Stap 3

Stel de machine in, inclusief het uitlijnen van het vinyl en het installeren van het mes. Laad uw mat en stuur uw snijmotief naar de machine.

Professionele tip: Lijn het vinyl altijd uit met de linkerbovenhoek. Zorg ervoor dat uw klemwielen in de stand OMLAAG staan door de hendel aan de achterkant van uw machine OMHOOG te trekken.

#### Stap 4

Start het snijden vanaf uw computer of machine. Controleer de snede voordat u de mat uitwerpt. Verwijder en breng de transfertape aan. U hebt uw eerste meesterwerk gemaakt!

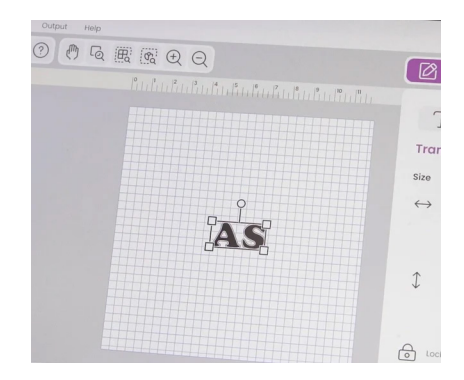

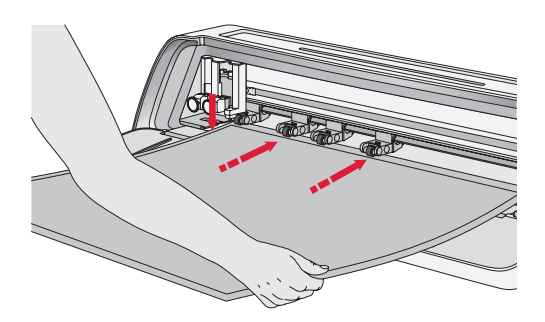

# Gebruikershandleiding

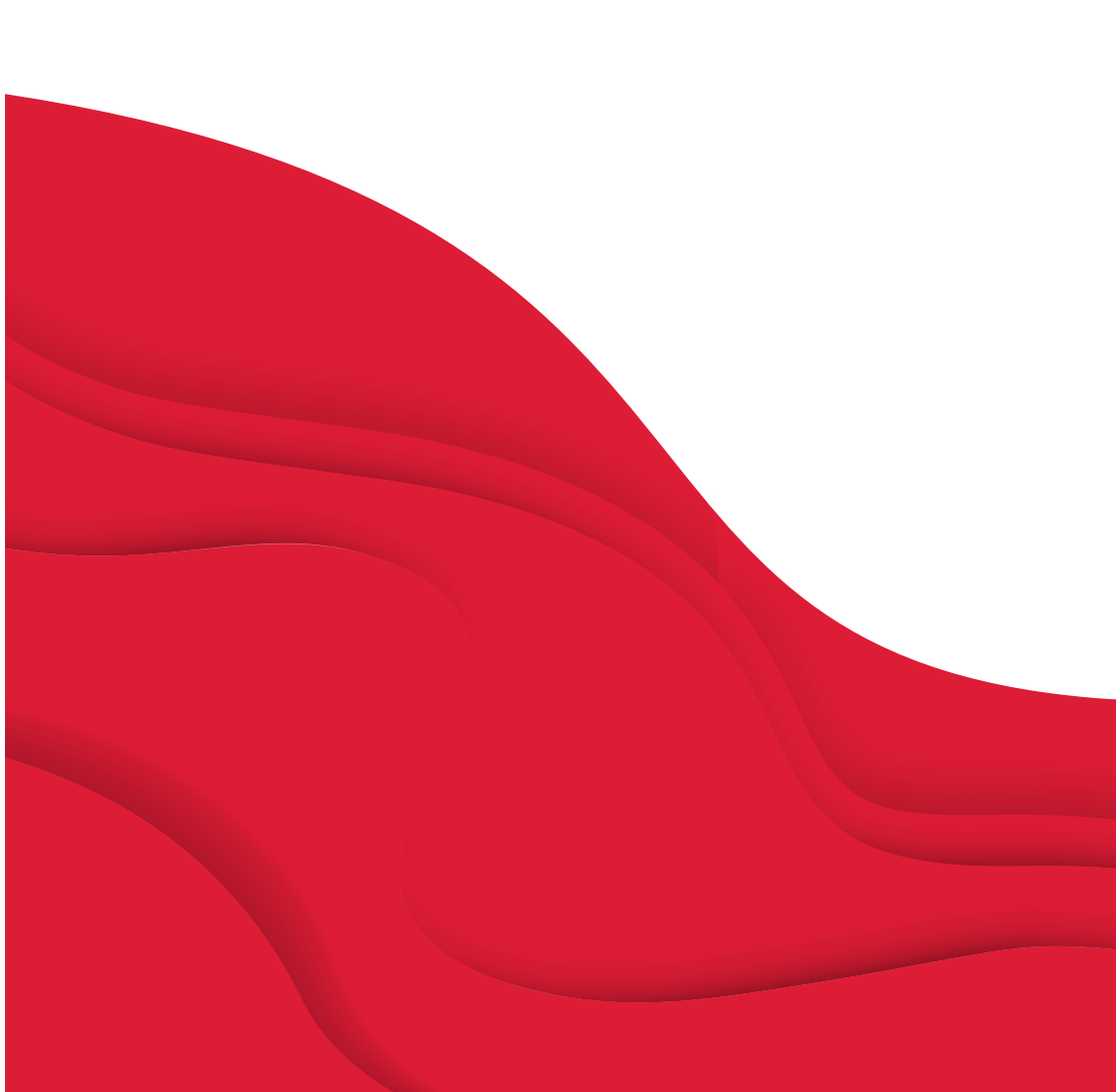

# BELANGRIJKE VEILIGHEIDSINSTRUCTIES

Wanneer u een elektrisch apparaat gebruikt, moet u altijd de belangrijke veiligheidsvoorschriften in acht nemen, inclusief het volgende:

Lees alle instructies voordat u dit apparaat gebruikt.

Bewaar de instructies op een geschikte plaats, in de buurt van de machine. Lever de instructies bij de machine als deze van eigenaar verwisselt.

# **GEVAAR** – U BEPERKT ALS VOLGT HET RISICO VAN EEN

#### ELEKTRISCHE SCHOK:

De stekker van de voeding wordt gebruikt als uitschakelapparaat. De machine mag nooit onbewaakt achter worden gelaten met de stekker in het stopcontact. Het stopcontact waarop de machine is aangesloten, moet gemakkelijk toegankelijk zijn. Haal de stekker van de machine altijd direct uit het stopcontact na het gebruik en voordat u de machine gaat reinigen, afdekpanelen ervan verwijdert, voordat u de machine smeert of wanneer u andere servicewerkzaamheden uitvoert die in de gebruiksaanwijzing staan.

#### WAARSCHUWING – U BEPERKT ALS VOLGT HET RISICO VAN BRANDWONDEN, BRAND, EEN ELEKTRISCHE SCHOK OF LICHAMELIJK LET-SEL:

- Dit apparaat is bedoeld voor gebruik door volwassenen. Het apparaat mag onder toezicht van een volwassene worden gebruikt door (i) kinderen van 8 tot 12 jaar en (ii) door personen met verminderde fysieke, zintuiglijke of mentale capaciteiten of met een gebrek aan ervaring en kennis als ze toezicht of instructies hebben gekregen om het apparaat op een veilige manier te kunnen gebruiken en als ze begrijpen welke gevaren eraan verbonden zijn. Reiniging en gebruikersonderhoud mogen niet zonder supervisie door kinderen worden uitgevoerd. Het is niemand toegestaan om met de machine te spelen. Kinderen tot 8 jaar mogen de machine niet gebruiken.
- Plaats de machine op een stevig, horizontaal en stabiel oppervlak en zorg ervoor dat uw werkruimte voldoende ruimte heeft aan zowel de voor- als de achterkant van de machine, zodat de snijmat zonder belemmering door de machine kan bewegen.
- Laat kinderen er niet mee spelen. Let goed op wanneer deze machine wordt gebruikt door of in de buurt van kinderen.
- Gebruik deze machine alleen voor de werkzaamheden waarvoor hij bedoeld is en zoals die worden beschreven in deze handleiding. Gebruik alleen accessoires die door de producent zijn aanbevolen, zoals in deze handleiding wordt beschreven.
- Gebruik deze machine nooit wanneer het netsnoer of de stekker beschadigd is, als de naaimachine niet goed werkt, als de naaimachine gevallen of beschadigd is of in het water heeft gelegen. Breng

de machine in dat geval naar de dichtstbijzijnde bevoegde dealer of een servicecentrum voor onderzoek, reparatie en elektrische of mechanische bijstelling.

- Gebruik de machine nooit wanneer de ventilatie-openingen geblokkeerd zijn. Houd de ventilatieopeningen van deze machine vrij van ophoping van pluisjes, stof en losse lapjes stof.
- Gebruik altijd de juiste snijmessen, omdat het gebruik van de verkeerde messen ervoor kan zorgen dat ze breken.
- Gebruik geen verbogen snijmessen.
- Draag een veiligheidsbril.
- Gebruik de machine niet buiten.
- Schakel de machine uit ("O") wanneer u aanpassingen maakt in het snijgebied, zoals het vervangen van de snijmessen.
- Gebruik de naaimachine niet in een omgeving waar spuitbussen worden gebruikt of waar zuurstof wordt toegediend.
- Voordat u de stekker uit het stopcontact haalt, moet u eerst alle knoppen op de uit-stand zetten ("O").

- Trek de stekker niet aan het netsnoer uit het stopcontact. Pak de stekker vast, niet het snoer.
- Gebruik de machine niet als hij nat is.
- Raak de mat of het materiaal niet aan tijdens het snijproces, zelfs als de mat of het materiaal niet meer beweegt.
  Pak de mat of het materiaal pas vast nadat ze volledig zijn uitgeworpen door de machine.
- Als het ledlampje beschadigd of kapot is, moet het worden vervangen door de fabrikant of diens servicevertegenwoordiger of een persoon met dezelfde kwalificaties, om gevaar te voorkomen.

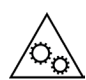

Houd uw vingers, haar, sieraden, losse kleding en andere voorwerpen uit de buurt van alle bewegende delen van de machine.

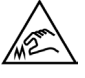

Het is vooral belangrijk om voorzichtig te zijn rond de scherpe snijmessen.

# **BEWAAR DEZE INSTRUCTIES**

| Productspecificaties |                                                                                                    |
|----------------------|----------------------------------------------------------------------------------------------------|
| Model                | Singer Momento 24" hobbysnijplotter                                                                                           |
| Gewicht              | 14 KG                                                                                                    |
| Stroomtoevoer        | GM60-240275-F (Foshan Shunde GUANYUDA<br>Power Supply Co., Ltd.) of FJ-SW20172402700<br>(Shenzhen Fujia Appliance Co., Ltd.). |

## FCC-Interferentieverklaring

| Voor de VS en Canada |                                                              |
|----------------------|--------------------------------------------------------------|
| Verantwoordelijke    | Singer Sourcing Limited LLC                                  |
| partij:              | 1714 Heil Quaker Boulevard, Suite 130, LaVergne, TN<br>37086 |
|                      |                                                              |

Productnaam: Singer Momento 24" hobbysnijplotter

Dit apparaat is in overeenstemming met deel 15 van de FCC-regels. Het gebruik is onderworpen aan de volgende twee voorwaarden: (1) Dit apparaat mag geen schadelijke interferentie veroorzaken, en (2) dit apparaat moet elke ontvangen interferentie accepteren, inclusief interferentie die een ongewenste werking kan veroorzaken.

Om te voldoen aan de eisen voor blootstelling aan radiofrequenties moet tijdens het gebruik van het apparaat een afstand van 20 cm (8") of meer tussen dit apparaat en personen worden aangehouden. Om naleving te garanderen, raden wij niet aan om te werken bij een kleinere afstand. De ingebouwde antenne die voor deze zender wordt gebruikt, mag niet worden geplaatst bij of worden gebruikt met een andere antenne of zender.

Deze apparatuur is getest en voldoet aan de limieten voor digitale apparaten van klasse B, overeenkomstig deel 15 van de FCC-voorschriften. Deze limieten zijn ontwikkeld om een redelijke bescherming te bieden tegen schadelijke interferentie bij installatie in een woonomgeving. Deze apparatuur genereert en gebruikt radiofrequentie-energie en kan die ook uitstralen. Indien niet geïnstalleerd en gebruikt volgens de instructies, kan deze apparatuur schadelijke interferentie veroorzaken in radiocommunicatie. Er is echter geen garantie dat er geen interferentie optreedt in een bepaalde installatie. Als deze apparatuur schadelijke interferentie veroorzakk aan radio- of televisieontvangst, wat kan worden bepaald door de apparatuur uit en weer aan te zetten, kan de gebruiker proberen de interferentie te corrigeren met een van de volgende maatregelen:

- Richt de ontvangstantenne anders of verplaats de antenne.
- Vergroot de afstand tussen de apparatuur en de ontvanger.
- Sluit de apparatuur aan op een stopcontact dat op een andere groep is aangesloten dan dat van de ontvanger.
- Raadpleeg de erkende SINGER<sup>®</sup>-dealer of een ervaren radio/tv-technicus.

De bijgeleverde interfacekabel moet worden gebruikt om overeenstemming met de limieten voor een digitaal apparaat van klasse B te garanderen.

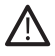

Veranderingen of aanpassingen aan dit apparaat die niet uitdrukkelijk zijn goedgekeurd door de partij die ervoor verantwoordelijk is dat het apparaat aan de normen voldoet, kunnen de gebruiker het recht ontnemen deze apparatuur te gebruiken.

# INHOUDSOPGAVE

#### INLEIDING2

| Bedoeld gebruik                 | 2 |
|---------------------------------|---|
| Machine-overzicht – Voorzijde   | 2 |
| Machine-overzicht – Achterzijde | 3 |
| Overzicht accessoires           | 3 |
| Optionele accessoires           | 3 |

#### VOORBEREIDINGEN ......4

| De machine uitpakken         | .4 |
|------------------------------|----|
| Uw machine instellen         | .5 |
| Vlakliggende deur — Voorklep | .5 |
| mySewnet 6                   |    |
| Crafting Software            | .6 |
| LCD-scherm                   | .7 |
|                              |    |

#### **UW MACHINE AANSLUITEN 8**

| Verbinding maken via wi | ifi8 |
|-------------------------|------|
| Verbinding maken via US | SB 9 |

#### MES EN

| PEN INSTALLEREN                             | . 10 |
|---------------------------------------------|------|
| Basismesbehuizing installeren               | 10   |
| Behuizing van roterende mes installer<br>11 | ren. |
| Pen installeren                             | 12   |

#### KLEMWIELEN.....13

Hoe de klemwielen te gebruiken .... 13

| DE MAT LADEN14 |
|----------------|
|----------------|

#### MANIEREN OM TE SNIJDEN ...14

| Matloos snijden                                             | . 15 |
|-------------------------------------------------------------|------|
| Kalibratie camera                                           |      |
| Geleiding voor linkerpen                                    | . 16 |
| Camerakalibratiegeleiding voor<br>rechtergereedschapshouder | .17  |
| Niet-originele onderdelen en acces-<br>soires               | .18  |

# INLEIDING

## Bedoeld gebruik

Het optimale gebruik wordt beschreven in deze instructies. Dit product is niet bedoeld voor industrieel of commercieel gebruik

U kunt extra assistentie vinden, per regio, online op www.singer.com

U kunt een digitale versie van deze handleiding online vinden op www.singer. com

## Machine-overzicht — Voorzijde

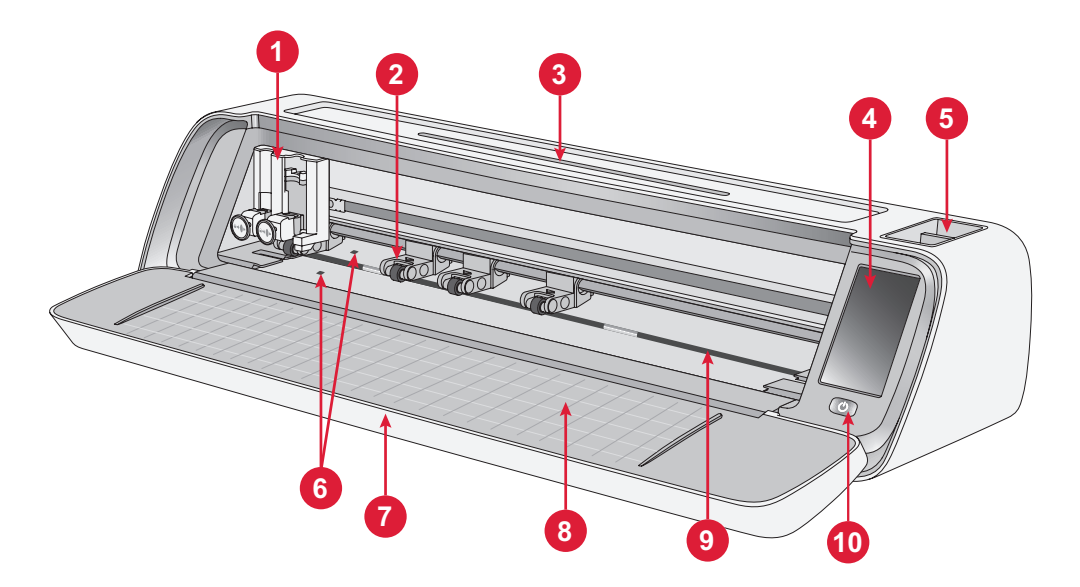

- 1. Dubbele gereedschapshouder
- 2. Klemwielen
- 3. Tablet-/telefoonhouder
- 4. LCD-scherm
- 5. Opslag voor gereedschap

- 6. Sensor voor automatisch laden
- 7. Vlakliggende deur
- 8. Matgeleiders
- 9. Structuurrol
- 10.AAN/UIT-schakelaar

## Machine-overzicht — Achterzijde

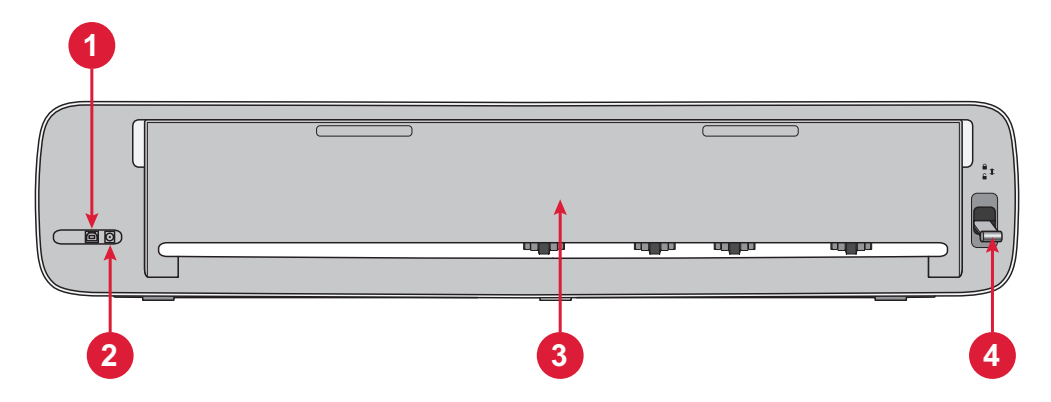

- 1. Ingebouwde USB-B-poort Voor aansluiting van de machine op de computer
- 3. Verlengdeur aan de achterzijde
- 4. Klemwielhendel
- 2. Aansluiting voor netsnoer

## **Overzicht accessoires**

- 1. Standaardmat 12 x 24" mat
- 2. Netsnoer en voeding
- 3. USB-B-kabel
- 4. Basismes met behuizing
- 5. Roterend mes met behuizing
- 6. Pen
- 7. Penadapter

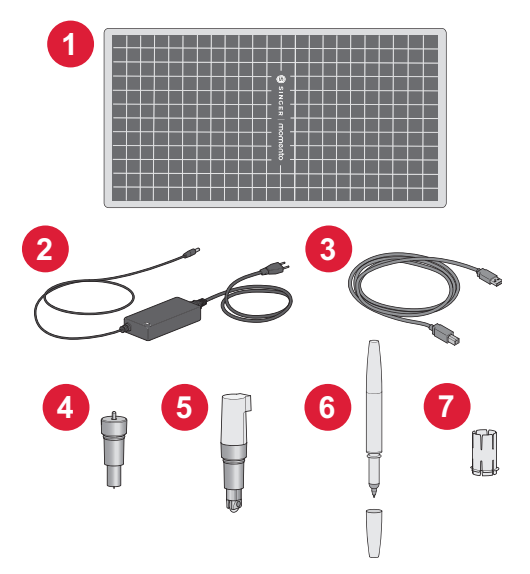

#### **Optionele** accessoires

Er zijn extra optionele accessoires beschikbaar voor uw machine. Neem contact op met uw plaatselijke SINGER<sup>®</sup> detailhandelaar of raadpleeg www. singer.com voor meer informatie.

# VOORBEREIDINGEN

## De machine uitpakken

Controleer of u alle onderdelen hebt ontvangen.

Verwijder alle beschermende verpakking van de machine en de accessoires voordat u de machine inschakelt.

Om de beschermende pakking te verwijderen:

- 1. Verwijder de plastic zak rond de machine.
- 2. Open de vlakliggende deur.
- 3. Verwijder het schuiminzetstuk van de dubbele gereedschapshouder.

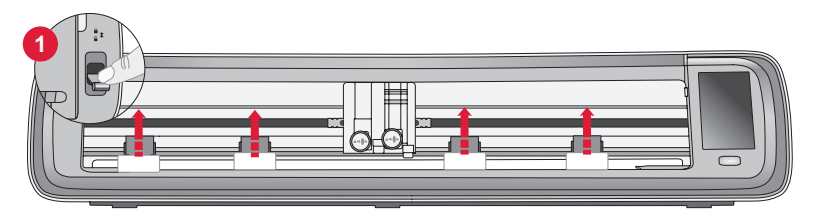

Onder elk van de 4 klemwielen bevinden zich plastic klemwielstabilisatoren. Om deze te verwijderen:

- 1. Laat de klemwielhendel aan de achterkant van de machine naar de ontgrendelstand zakken, de klemwielen gaan omhoog.
- 2. Verwijder elk van de 4 klemwielstabilisatoren, er zit er één onder elk klemwiel.
- 3. Zodra alle 4 de stabilisatoren zijn verwijderd, brengt u de hendel van het klemwiel aan de achterkant van de machine omhoog naar de vergrendelstand, waarbij de klemwielen omlaag blijven staan.

Tip: Deze stabilisatoren zijn bedoeld om stevig onder de klemwielen te passen om te voorkomen dat ze tijdens het transport bewegen. Er kan enige kracht nodig zijn om ze te verwijderen. Zorg er bij het verwijderen alleen voor dat de klemwielhendel omlaag/ontgrendeld is.

Door de verzending kan de snijmat enigszins bol staan omdat hij in de doos heeft gezeten. Als dit het geval is, leg de mat dan op een plat oppervlak om hem weer recht te maken.

# Uw machine instellen

- Plaats uw machine op een stevige, horizontale ondergrond. Zorg ervoor dat er voldoende ruimte is, zowel voor als achter de machine, zodat het materiaal tijdens het snijden in en uit de machine kan bewegen.
- 2. Sluit de stroomadapter aan op de machine en steek dan de stekker in een stopcontact.
- 3. Open de vlakliggende deur van de machine.
- Druk op de aan/uit-knop onder het LCD-scherm van de machine om deze in te schakelen. De lampjes gaan branden en de machinekoppen worden gekalibreerd.
- 5. Wacht totdat de machine piept, wat aangeeft dat hij klaar is voor gebruik.

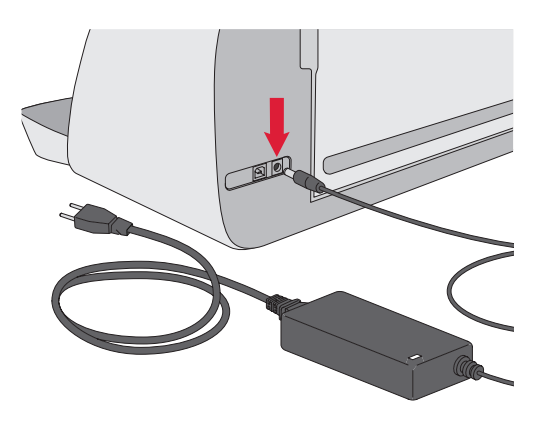

**Opmerking:** Nadat de machine is uitgeschakeld, kan er nog reststroom achterblijven in de machine. Daardoor kan het licht nog enkele seconden blijven branden terwijl de stroom wordt verbruikt. Dit is normaal voor een energiezuinig apparaat.

## Vlakliggende deur — Voorklep

Trek de voorklep voorzichtig omlaag om de deur te openen. De deur is ontworpen om soepel te openen en neer te klappen.

Zodra de voorklep open is, moet deze plat op het oppervlak rusten en gelijk liggen met het snijgebied.

Als u klaar bent met het gebruik van de machine, sluit u gewoon de voorklep.

Opmerking: De achterste verlengdeur biedt ondersteuning en stabiliteit voor grotere projecten, zowel met als zonder mat. De machine kan werken met de achterste verlengdeur omhoog of omlaag.

## mySewnet

Om te beginnen en de volledige kracht van uw Singer Momento hobbysnijplotter te benutten, bezoekt u de mySewnet-website op www. singer.com. Hier kunt u een gratis mySewnet-account aanmaken en de gratis crafting software downloaden.

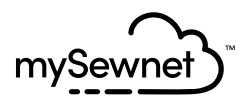

## **Crafting Software**

Voor het gebruik van de Singer Momento hobbysnijplotter is de mySewnet crafting software nodig.

mySewnet biedt begeleiding en tutorials voor zowel beginners als gevorderden. Of u nu handwerkt als hobby of professioneel, de mySewnet Crafting-software kan u helpen uw creativiteit de vrije loop te laten en uw ideeën tot leven te brengen. Crafting

## LCD-scherm

- 1. Wifi
- 2. Instellingen
- 3. Vooraf ingesteld ontwerp openen
- 4. Favorieten
- 5. Laatste project herhalen
- 6. Mat laden

# LCD-scherm: Instellingen

- 1. Wifi
- 2. Taal
- 3. Camera
- 4. Helderheid scherm
- 5. Instellingen eenheid
- 6. Informatie over

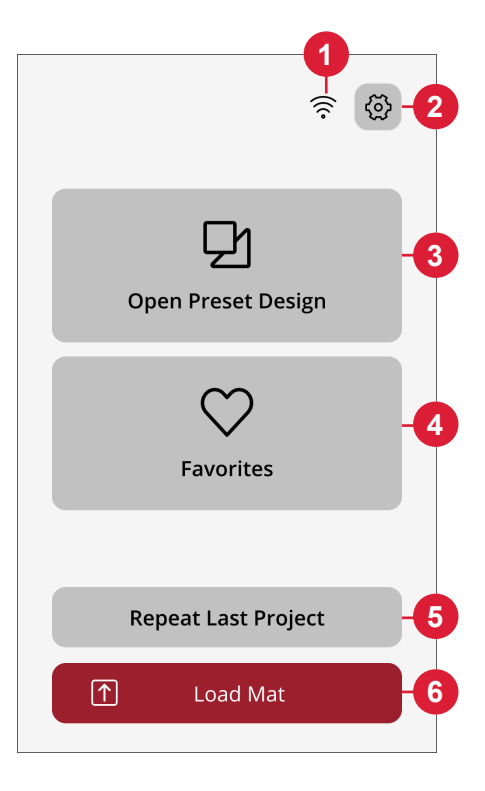

| <           | Sett                    | ings | E   |
|-------------|-------------------------|------|-----|
| (î<br>Not C | <b>Wifi</b><br>onnected |      | >_  |
| ナ<br>Englis | Language                |      | >-6 |
| Ô           | Camera                  |      | >-( |
| -ờ.         | Screen                  |      | >-4 |
| Ŀ           | Unit                    |      |     |
|             | mm                      | inch |     |
| (j          | About                   |      | >-( |
|             |                         |      |     |
|             |                         |      |     |

# **UW MACHINE AANSLUITEN**

Om uw machine te gebruiken, moet u ervoor zorgen dat deze is aangesloten op een stroombron en dat deze is ingeschakeld. De machine kan worden verbonden via USB of wifi. Het wordt aanbevolen om wifi te gebruiken als primaire verbindingsmethode.

# Verbinding maken via wifi

Volg de onderstaande stappen om uw machine te verbinden:

- Ga naar de wifi-instellingen van de machine en selecteer "Verbinding maken met netwerk".
- De SSID en het IP-adres worden weergegeven, selecteer de knop "Scannen" onderaan het scherm.
- Er wordt een lijst met beschikbare netwerken weergegeven, selecteer de netwerknaam waarmee u verbinding wilt maken en selecteer vervolgens Verbinding maken.
- Voer wanneer daarom wordt gevraagd het wifi-wachtwoord in en druk op de toets Bevestigen om door te gaan.
- 5. Wacht totdat de machine verbinding maakt met het netwerk. Zodra de verbinding tot stand is gebracht, klinkt er een pieptoon die dat bevestigt.

**Dat is alles!** U zou nu vanaf uw computer draadloos toegang tot uw machine moeten hebben. Om te controleren of de machine is verbonden, kunt u proberen een test-snijopdracht naar de machine te sturen.

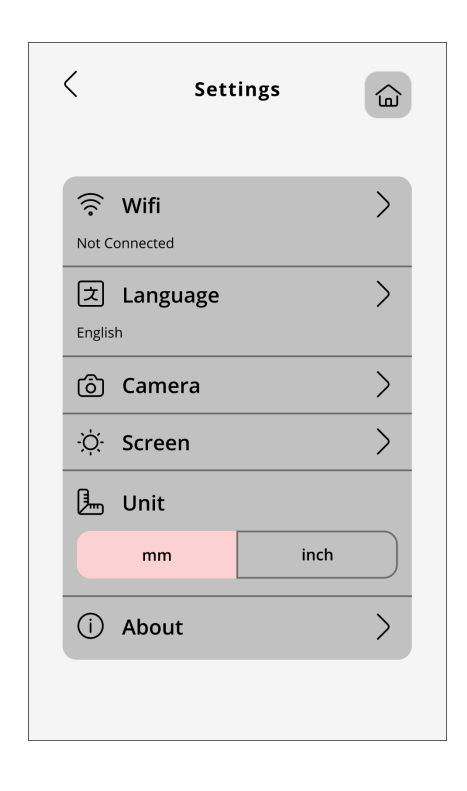

# Verbinding maken via USB

Volg deze stappen om verbinding te maken via USB:

- Zoek de USB-B-poort aan de linkerachterzijde van de machine (A).
- 2. Steek de USB-kabel in de USB-Bpoort (B).
- 3. Sluit het andere uiteinde van de USB-kabel aan op een beschikbare USB-poort op uw computer. Na aansluiting zou uw computer de machine automatisch moeten detecteren.
- 4. Volg het proces Nieuwe machine toevoegen in de mySewnet Crafting Software om uw Singer Momento hobbysnijplotter te verbinden. Selecteer de USBverbindingsmethode.

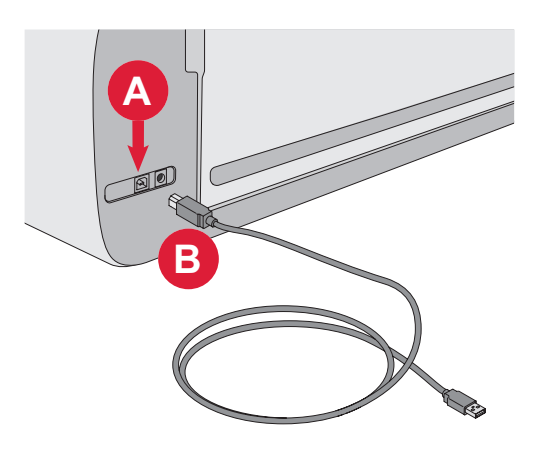

# MES EN PEN INSTALLEREN

#### Basismesbehuizing installeren

Zorg ervoor dat de machine is ingeschakeld.

- 1. Trek het vergrendelingsmechanisme van de rechtersleuf naar buiten.
- Steek de basismesbehuizing in de rechtersleuf en zorg ervoor dat de groef op het mes op één lijn ligt met de groef op het mechanisme.
- 3. Wanneer het mes goed op zijn plaats lijkt te zitten, duwt u het vergrendelmechanisme stevig naar binnen.
- 4. Als u het mes kunt bewegen, is het niet goed aangebracht. Controleer of het vergrendelingsmechanisme goed is uitgelijnd met het mes.

Het basismes verwijderen: Trek het vergrendelingsmechanisme naar buiten en verwijder vervolgens het mes uit de rechtersleuf.

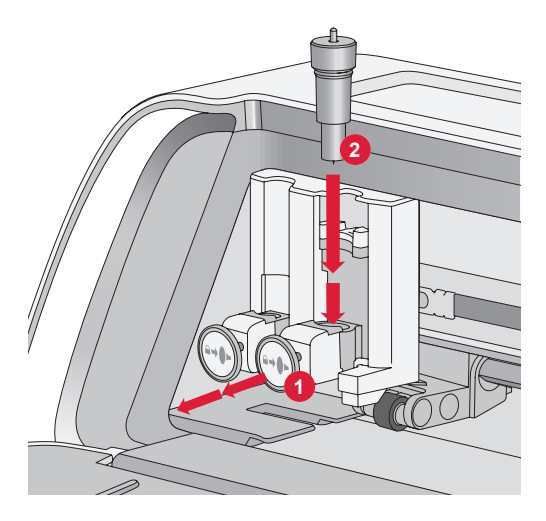

# De behuizing van het roterende mes installeren

Zorg ervoor dat de machine is ingeschakeld.

- 1. Trek het vergrendelingsmechanisme van de rechtersleuf naar buiten.
- 2. Steek de behuizing van het roterende mes in de rechtersleuf en zorg ervoor dat de groef op het mes op één lijn ligt met de groef op het mechanisme. De roterende behuizing heeft een unieke aansluitbus. Dit helpt de machine het gebruik van een speciaal mes te herkennen. Zorg ervoor dat de connector stevig vastzit in de opening bovenop de rechtersleuf in de dubbele gereedschapshouder.
- 3. Wanneer het mes goed op zijn plaats lijkt te zitten, duwt u het mechanisme weer stevig op zijn plaats. Het mes moet oplichten als het correct is aangebracht.

**Opmerking:** Als het mes niet oplicht, is het niet goed aangebracht. Controleer of het vergrendelingsmechanisme goed is uitgelijnd met het mes.

Ga voor instructies voor het vervangen van extra messen en meer informatie naar singer.com.

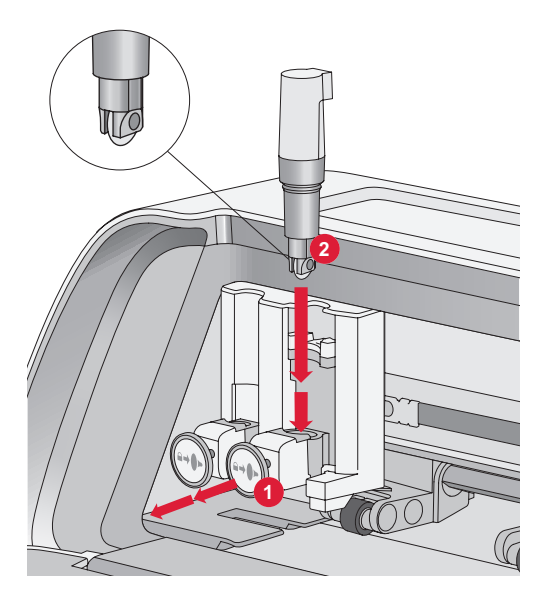

#### Pen installeren

Zorg ervoor dat de machine is ingeschakeld.

- 1. Trek het vergrendelingsmechanisme van de linkersleuf naar buiten
- Breng de pen aan in de linkersleuf. Zorg ervoor dat de groef op de pen op één lijn ligt met de groef op het mechanisme.
- 3. Wanneer de pen goed op zijn plaats lijkt te zitten, duwt u het mechanisme stevig naar binnen.
- 4. Als u de pen kunt bewegen, is hij niet goed aangebracht. Controleer of het vergrendelingsmechanisme goed is uitgelijnd met de pen.

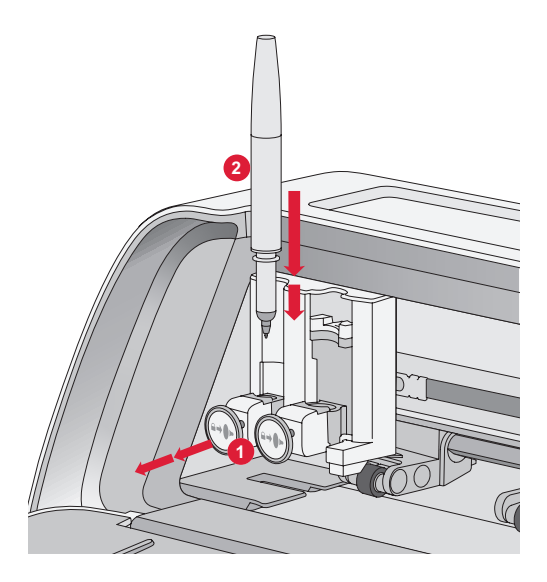

# KLEMWIELEN

### De klemwielen gebruiken

- 1. Zoek de klemwielhendel aan de rechterachterkant van de machine.
- 2. Om de klemwielen omhoog te brengen, duwt u de hendel omlaag (A).
- 3. Stel de klemwielen af op de breedte van uw mat of de breedte van uw materiaal als u matloos snijdt (B).

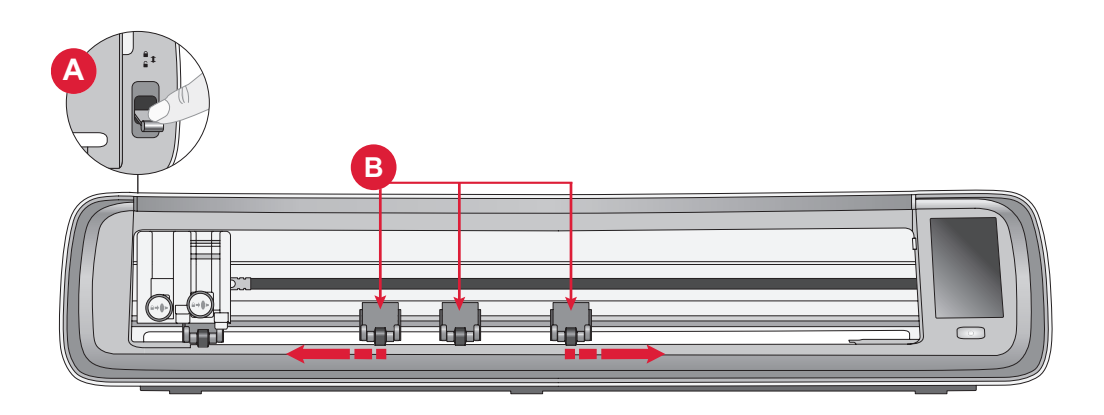

**Opmerking:** Het rechterklemwiel moet altijd in contact zijn met de rechterkant van het materiaal of de snijmat. Het uiterste linker klemwiel is vergrendeld en kan niet worden verplaatst. Dit zorgt voor een stabiele plaatsing van de mat tijdens het snijproces. **Opmerking:** Een klemwiel moet op een structuurrol zijn geplaatst om een goede grip te hebben. Er zijn twee gedeelten waar de structuurrol ontbreekt; in die gedeelten kunnen geen klemwielen worden geplaatst.

# DE MAT LADEN

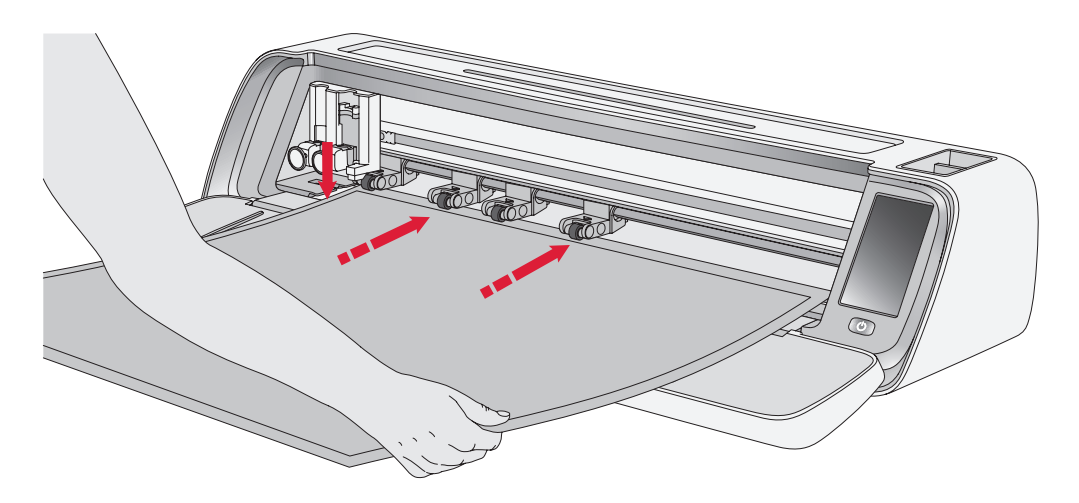

U kunt de mat op elk gewenst moment tijdens uw projectproces laden voordat u gaat snijden.

- 1. Lijn uw mat zorgvuldig uit langs de linkergeleider.
- 2. Duw de mat naar voren totdat hij contact maakt met de klemwielrollen.
- 3. Druk op het scherm op de toets "Mat laden" om de mat te laden.

4. De machine trekt de mat heen en weer en stopt met de bovenrand stevig onder de klemwielen.

**Opmerking:** Zorg ervoor dat u de middelste klemwielen niet over de matsensor plaatst.

Druk op de toets uitwerpen om de mat te verwijderen.

# MANIEREN OM TE SNIJDEN

Er zijn drie manieren om te snijden: met behulp van de vooraf ingestelde quiltmotieven, favorieten en de mySewnetsnijtoepassing op het LCD-scherm.

Ga naar www.singer.com voor meer informatie

#### Matloos snijden - alleen voor bepaalde materialen

Matloos snijden biedt een handige en efficiënte optie voor veel verschillende materialen. Ga voor een lijst met aanbevolen materialen voor matloos snijden naar singer.com

- 1. Duw de hendel van het klemwiel omlaag om te ontgrendelen
- 2. Voor de beste resultaten moeten alle klemwielen in contact zijn met het materiaal

Opmerking: Het is belangrijk dat het laatste (uiterst rechter) klemwiel contact maakt met het materiaal om een goede invoer door de machine te garanderen.

- 3. Zodra de klemwielen in de juiste positie staan, brengt u de klemwielhendel omhoog om hem te vergrendelen.
- 4. Duw het materiaal naar voren totdat het contact maakt met de klemwielrollen. Druk op het scherm op de toets "Mat laden" om het materiaal te laden.
- 5. De machine trekt het materiaal heen en weer en stopt met de bovenrand stevig onder de klemwielen.
- 6. Laad in de app het ontwerp en selecteer "geen mat" en het juiste

materiaal.

Wanneer de snijopdracht is voltooid, drukt u op de toets uitwerpen om het materiaal te verwijderen.

**Opmerking:** Het wordt aanbevolen om een test-snijopdracht uit te voeren bij het aanpassen van instellingen of het starten van nieuwe snijopdrachten. Dit zorgt ervoor dat de instellingen en de positionering van het klemwiel correct zijn voor optimale resultaten

## Camerakalibratiegeleiding voor linkerpen

Camerakalibratie is een essentieel proces om nauwkeurige positionering en nauwkeurige resultaten te garanderen bij het afdrukken en snijden. Door deze stapsgewijze instructies te volgen, kunt u de camera eenvoudig kalibreren voor optimale prestaties.

Zorg ervoor dat u de volgende artikelen bij de hand heeft voordat u begint:

- Pen (bij de machine geleverd)
- Karton
- Mat

#### Instructies:

- 1. Schakel uw machine in.
- 2. Plaats de pen stevig in de linkergereedschapshouder.
- 3. Leg het karton op de mat en zorg ervoor dat het goed is uitgelijnd in de linkerbovenhoek van de mat.
- 4. Laad de mat in de machine.
- 5. Druk op de toets Instellingen op het LCD-scherm van de machine en selecteer de optie "Camera".
- 6. Kies in de camera-instellingen "Aanpassen" om het kalibratiescherm te openen.
- 7. Kies in het kalibratiescherm "Aanp L" om het kalibratieproces voor de linkerpen te starten.
- 8. De machine tekent automatisch

een symbool "⊞"op het karton. Laat de machine de tekening voltooien.

- 9. Nadat de tekening is voltooid, drukt u op de middelste positie van het +-symbool op het vastgelegde beeld dat op het scherm wordt weergegeven. Pas de positie dicht bij het midden aan en bevestig door op "OK" te tikken.
- 10. De machine maakt automatisch een blauwe stippellijn die samenvalt met het +-symbool in het vastgelegde beeld. Controleer de uitlijning en druk wanneer u tevreden bent op "GET" om de kalibratieparameters op te slaan.

#### Camerakalibratiegeleiding voor rechtergereedschapshouder

Zorg ervoor dat u de volgende artikelen bij de hand heeft voordat u met de kalibratie begint:

- Pen en penadapter (beide inbegrepen bij de machine)
- Karton
- Mat

#### Instructies:

- 1. Schakel uw machine in.
- 2. Neem de penadapter en duw de pen er stevig in. Laad nu de pen met de adapter in de rechtergereedschapshouder van de machine.
- 3. Leg het karton op de mat en zorg ervoor dat het goed is uitgelijnd in de linkerbovenhoek van de mat.
- 4. Druk op de toets "Mat laden" om de mat in de machine te laden.
- 5. Tik op de toets Instellingen op het LCD-scherm van de machine en selecteer de optie "Camera".
- 6. Kies in de camera-instellingen "Aanpassen" om het kalibratiescherm te openen.
- 7. Kies in het kalibratiescherm "Aanp R" om het kalibratieproces voor de rechterpen te starten.
- 8. De machine tekent automatisch

een symbool "⊞"op het karton. Laat de machine de tekening voltooien.

- Nadat de tekening is voltooid, drukt u op de middelste positie van het +-symbool op het vastgelegde beeld dat op het scherm wordt weergegeven. Hierdoor ontstaat een rode + dicht bij de middelste positie van het symbool +. Bevestig door op "OK" te tikken.
- 10.De machine maakt automatisch een blauwe stippellijn die samenvalt met het +-symbool in het vastgelegde beeld. Controleer de uitlijning en druk wanneer u tevreden bent op "GET" om de kalibratieparameters op te slaan.

#### Niet-originele onderdelen en accessoires

De garantie geldt niet voor storingen of schade als gevolg van het gebruik van niet-originele accessoires of onderdelen.

### INTELLECTUEEL EIGENDOM

SINGER en het Cameo "S" Design zijn exclusieve handelsmerken van The Singer Company Limited S.à.r.l. of gelieerde bedrijven. MOMENTO is een exclusief handelsmerk van Singer Sourcing Limited LLC of gelieerde bedrijven. MYSEWNET is een handelsmerk van KSIN Luxembourg II, S.a.r.l. ©2024 The Singer Company Limited S.à.r.l. of gelieerde bedrijven. Alle rechten voorbehouden.

Wij behouden ons het recht voor zonder aankondiging vooraf veranderingen aan te brengen in de machine en het assortiment accessoires, of aanpassingen te doen in functies of ontwerp. Dergelijke veranderingen zijn echter altijd ten gunste van de gebruiker van het product.

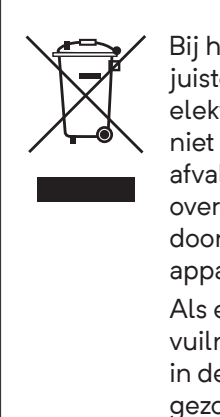

Bij het afvoeren van dit product moet u erop letten dat het op de juiste wijze wordt gerecycled volgens de nationale richtlijnen voor elektrische/elektronische producten. Gooi elektrische apparaten niet weg als ongesorteerd afval, maar maak gebruik van gescheiden afvalinzameling. Neem contact op met de gemeente voor informatie over de aanwezige inzamelpunten. Als u oude apparaten vervangt door nieuwe, kan de verkoper wettelijk verplicht zijn om uw oude apparaat gratis terug te nemen om het af te voeren.

Als elektrische apparaten worden weggegooid op stortplaatsen of vuilnisbelten kunnen er gevaarlijke stoffen in het grondwater lekken, in de voedselketen terechtkomen en schade aanrichten aan uw gezondheid en welzijn.

#### FABRIKANT

VSM Group AB, SVP WORLDWIDE

Soldattorpsgatan 3, SE-55474 Jönköping, SWEDEN

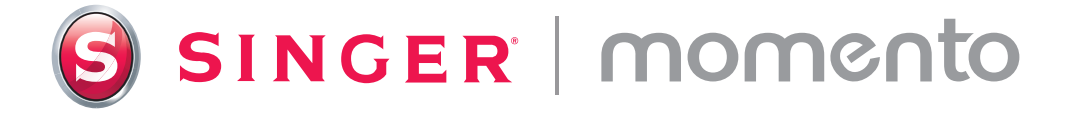

471138836A • Dutch • ©2024 The Singer Company Limited S.à.r.l. or its Affiliates. • All rights reserved.